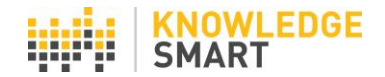

# SETTING UP A TEST FROM A BROWSER

It's not always possible for users to access a test invite via email. For example, interview candidates or in-house candidates using a training room, where access to their email account is not available.

For this reason, you will occasionally need to set up a test session, straight from a web browser. Here's how it works:

### Step one

Click Admins and select the Take Assessment link, on the dashboard landing page.

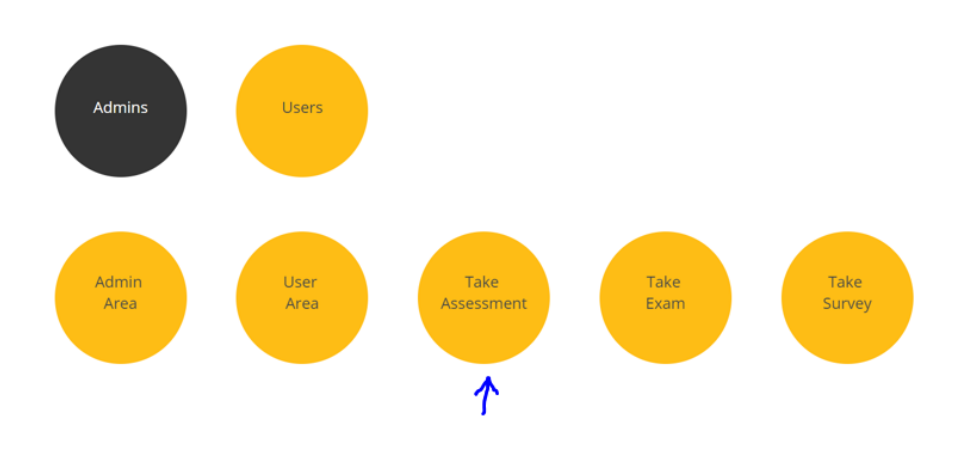

#### Step two

Enter your KS admin User name and Password and hit Log In to access your account.

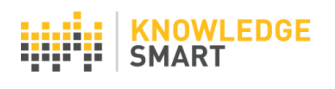

# Login

Enter your KS User name and Password in the boxes below, then select 'Log in' to get started.

| LOG IN | JohnSmith |        |  |
|--------|-----------|--------|--|
| LOG IN | •••••     |        |  |
|        |           | LOG IN |  |

Forgot password

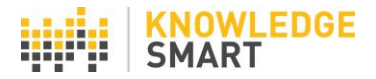

### Step three

Select your account from the dropdown menu (for firms with multiple accounts) and select the required test title from your library list. This list includes KnowledgeSmart OTS (off the shelf) titles and custom tests, displaying in A-Z order. Test ID numbers are also included, so you can easily identify which test you want from your library.

> Revit for Architecture 2020 - Advanced (I) - (ID: 12501)
> Revit for Architecture 2020 - Advanced (M) - (ID: 12525)
> Revit for Architecture 2020 - Xpress (I) - (ID: 12040)
> Revit for Architecture 2020 - Xpress (M) - (ID: 12041)
> Revit for Architecture 2020 (Occasional Users) - (ID: 12033)
> Revit for Architecture 2020 Fundamentals (I) - (ID: 12030)
> Revit for Architecture 2020 Fundamentals (M) - (ID: 12030)

### Step four

This is where the candidate takes over. They enter their name and email address, select their status (employee, interview candidate, contractor, etc.) and proceed to the next page.

Invitee details

| John               |        |
|--------------------|--------|
| Smith              |        |
|                    |        |
| John.Smith@xyz.com |        |
| Employee           | v      |
|                    | SUBMIT |

## Step five (optional)

You have the option to present candidates with an additional information page, where they can submit a brief user profile.

| e fields, which will help your<br>lored training plan for you.<br>ser profile data at any time via<br>rofile page | Bath<br>Job Title<br>Project Manager<br>Work sector experience                                               | v<br>v                                                                                                    | Wednesday<br>Industry Di<br>Architecture | scipline                                                                                                    |
|----------------------------------------------------------------------------------------------------|----------------------------------------------------------------------------------------------------|----------------------------------------------------------------------------------------------------|------------------------------------------|----------------------------------------------------------------------------------------------------|
| lored training plan for you.<br>ser profile data at any time via<br>rofile page                                   | Job Title<br>Project Manager<br>Work sector experience                                                       | •                                                                                                    | Industry Di                              | scipline                                                                                                    |
| rofile page                                                                                                    | Project Manager                                                                                              | •                                                                                                    | Architecture                             | 2                                                                                                    |
|                                                                                                    | Work sector experience                                                                                       |                                                                                                    |                                          |                                                                                                    |
|                                                                                                    |                                                                                                    | 2                                                                                                    |                                          |                                                                                                    |
|                                                                                                    | Healthcare                                                                                                   |                                                                                                    |                                          |                                                                                                    |
|                                                                                                    | Primary Industry/Disci                                                                                       | oline:                                                                                                    | Primary Ro                               | le:                                                                                                    |
|                                                                                                    | Architecture                                                                                                 | ٣                                                                                                    | Architect                                |                                                                                                    |
|                                                                                                    | Country:                                                                                                    |                                                                                                    | State:                                   |                                                                                                    |
|                                                                                                    | United Kingdom                                                                                               | •                                                                                                    | N/A                                      |                                                                                                    |
| elow that best describes your<br>Basic knowledge<br>I can get by working on a<br>project but could do better      | knowledge of this assess<br>Good knowledge<br>I can produce a good<br>standerd of work on                    | Ment topic:<br>Advanced I<br>I can teach t                                                                                            | knowledge<br>he basics to                | Expert knowledge                                                                                                    |
|                                                                                                    | elow that best describes your<br>Basic knowledge<br>I can get by working on a<br>project twu could do better | elow that best describes your knowledge of this assess<br>Basic knowledge<br>I can get by working on a<br>project but could be better |                                          | Architecture  Architecture  Architecture  Architecture  Architecture  Architecture  Architecture  Country: United Kingdom  N/A  elow that best describes your knowledge of this assessment topic:  Basic knowledge I can get by working on a Count of the same of work on I can test be best of the same of work on I can test best of the same of work on I can test best of the same of work on I can test best of the same of work on I can test best of the same of work on I can test best of the same of work on I can test best of the same of work on I can test best of the same of work on I can test best of the same of work on I can test best of the same of the same of th |

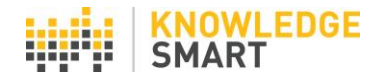

#### Step six

Here is the main start page. This is the same page users' see when they click on the test link in their invite mails. From here, the process for taking a test is the same, irrespective of how they were invited. When they have read their test instructions and downloaded their sample data files, they hit the **Start your assessment** button to begin their session.

|   | Revit for Architecture 2020<br>This assessment looks at your knowledg<br>Architecture functionality.<br>Modules include: Setting up a Project, U<br>Properties, System Families, Families, W<br>Areas, Sheets, Doors, Links.                                                                                                    | Fundamentals (I)<br>ge and skills across a range of Revit<br>ser Interface, Annotation, View<br>forksets, Schedules, Massing, Rooms and                                                                         | NoveledgeSmart Sittle As-<br>United and the state of the state of the st |                                                                                                    |
|---|----------------------------------------------------------------------------------------------------|----------------------------------------------------------------------------------------------------|----------------------------------------------------------------------------------------------------|----------------------------------------------------------------------------------------------------|
| 0 | Before you begin<br>Click the 'Download files' orange<br>button below to download the<br>datasets needed for your<br>assessment in a single zip file.<br>Save the files locally (e.g. My<br>Documents/Desktop, etc.) and<br>extract the zip file. Some<br>questions refer to images and<br>these will be displayed on screen<br>during the assessment.<br>Download files | Question Navigator<br>You can answer the questions in<br>any order. The Question<br>Navigour progress during the<br>assessment. Please note you can<br>revisit questions and edit your<br>answers at any point. | ₽¢                                                                                                    | When you have finished.<br>It is important to click the Finish<br>and submit button at the end of<br>your assessment: |